## Ghost1, Ghost2, Ghostπ & GHostX User's manual

Ghost Firmware version 1.6.0 Ghost Manager Software version 1.0.5.1

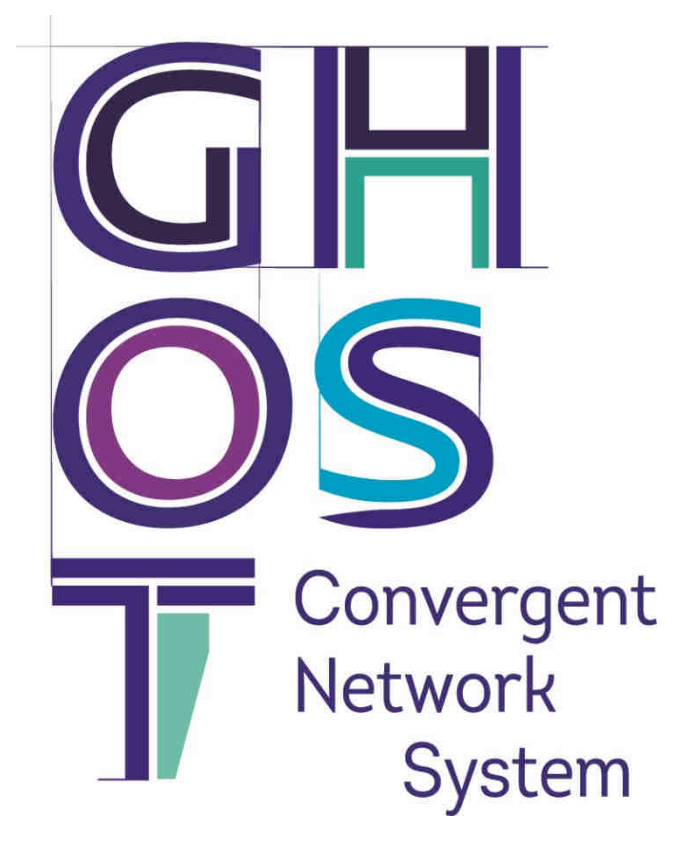

#### AGORA

16, rue Alfred Nobel

Pôle de la république 3

86000 POITIERS

France

Mail: support@agora-audio.com

Website : www.agora-audio.com

In accordance with the company policy of continuous upgrade and products improvement, specifications and functions are subject to change without prior notice. This document was true at the time of writing, please contact our local distributor or visit our website to date with the latest updated versions.

## IMPORTANT SAFETY INSTRUCTIONS

Page 1|35

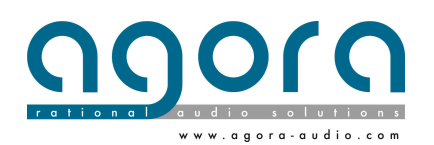

Ghost1 / Ghost2 / GhostPi / Ghost X Ethernet gigabit host User's Manual Rev 1.7 – 2018 July This symbol significates the presence of uninsulated dangerous voltage within the product's enclosure that may be sufficient to constitute a risk of electric shock for persons.

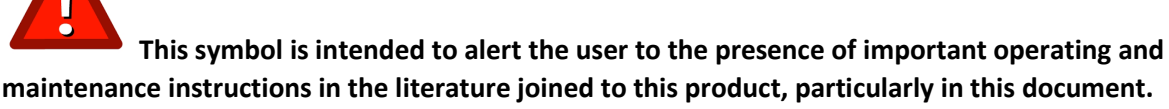

| 1              | Read these instructions                                       | <b>10</b> Don't remove the grounding electrical connection. This device must be powered       |
|----------------|---------------------------------------------------------------|-----------------------------------------------------------------------------------------------|
| 2              | Take in consideration                                         | with a 3 ways IEC 13 shucko (L/N/G).                                                          |
| 3              | Follow all instructions                                       | <b>11</b> Only use fixations and accessories specified by the manufacturer                    |
| 5              | Don't use this device near water                              | <b>12</b> Unplug this device during maintenance service and when one of its hoods is removed. |
| 6              | Clean only with a dry cloth                                   |                                                                                               |
| <b>7</b><br>co | Don't close up any ventilation or air<br>oling reserved space | <b>13</b> Unplug this device when unused for long periods.                                    |
| 8              | Install in accordance with the                                | <b>14</b> Use one or two twice power cords to disconnect the device from the mains. The       |

manufacturer's instructions

**9** Don't install near any heat source as radiators, or other devices that produce heat

**15** To reduce the risk of electric shock or fire, do not expose this device to rain, water, or any liquids and ensure that no objects which contains liquids are placed on the equipment.

device is not equipped of main power switch

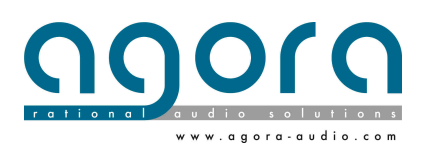

Page 2|35

## **EC-Declaration of Conformity**

#### The undersigned, representing the following manufacturer :

Agora SAS 16, rue Alfred Nobel Pôle de la République 3 86000 POITIERS – FRANCE

#### Declares that the following products :

| Product type | Description    | Nominal Voltages | Current | Freq.   |
|--------------|----------------|------------------|---------|---------|
| GHOST1       | Network switch | 100/127 VAC      | 0.3A    | 50/60Hz |
|              |                | 200/240 VAC      | 0.2A    |         |
| GHOST2       | Network switch | 100/127 VAC      | 0.6A    | 50/60Hz |
|              |                | 200/240 VAC      | 0.37A   |         |
| GHOSTπ       | PoE+ Netwok    | 100/127 VAC      | 3.2A    | 50/60Hz |
|              | swich          | 200/240 VAC      | 1.6A    |         |

## Are in conformity with the regulations of the following EC directives and in accordance with CE mark following directives

| Standard reference number | Title                       |
|---------------------------|-----------------------------|
| 2004/108/EC               | EMC Directive (EMC)         |
| 2006/95/EC                | Low voltage directive (LVD) |

The conformity of the product with EC directives for use in environments E1, E2, E3 and E4 is provided by the compliance with the following standards:

| Reference number | title |
|------------------|-------|
|                  |       |

Date and place: 2016 February, Poitiers FRANCE

David ROCHER, CTO and R&D director

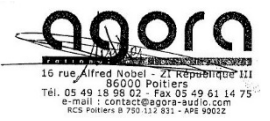

Page 3|35

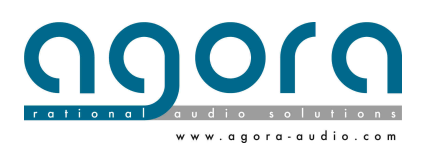

## END USER LICENCE AGREEMMENT

## The following are the license agreements applicable for Ghost<sup>™</sup> and Agora<sup>™</sup> equipment and software suite.

IMPORTANT – Please read this document carefully before using the Ghost<sup>™</sup> and Agora<sup>™</sup> products. This agreement govern you for use of software installed on Ghost<sup>™</sup> engines or on other machine, as well as other software that we provide for installation of this product. This Ghost<sup>™</sup> product range will not operate according to this document without software list and instructions described below.

THIS LICENSE STATES THE TERMS AND CONDITIONS UPON WHICH AGORA COMPAGNY OFFERS TO LICENSE THE GHOST EMBEDED PROGRAMS (ALSO CALLED "FIRMWARE") AND USER COMPUTER INSTALLED PROGRAMS (ALSO CALLED "SOFTWARE") WICH HAS BEEN INSTALLED BY OR FOR WICH IT IS PROVIDED. BY USING THIS PRODUCT YOU WILL BE AGREEING TO BECOME BOUND BY TERMS OF THIS LICENSE. IF YOU DO NOT AGREE TO THE TERMS AND CONDITIONS OF THIS LICENSE? PLEASE DO NOT USE THIS PRODUCT AND RETUR IT TO THE PLACE WHERE YOU OBBTAINED IT FOR A FULL REFUND. YOU AGREE TO NOTIFY ANY PERSONS YOU PERMIT TO OPERATE THIS PRODUCT OF THE TERMS OF THIS LICENSE.

The Ghost<sup>™</sup> Manager software, Ghost<sup>™</sup> firmware package are licensed, delivered for free to use only under the terms of this license. The Company reserves all rights not expressly granted to you. The Company retains ownership of all copies of the Software and the firmware, and all proprietary parts of it, including files stored in the product.

- 1. **License:** Subject to the terms and conditions of this agreement, the Company credit you and other persons you permit to operate the product, a personal, limited, non-exclusive and non-transferable license to use the Software only on Windows OS licensed computers, and the firmware only on the single product in which it has been installed.
- 2. Restrictions: The Ghost<sup>™</sup> Manager software, Ghost<sup>™</sup> firmware package and the joined written materials and documents are copyrighted and contain trade secrets and other proprietary matter, including confidential information relating to the specifications and performance characteristics of this product. Save for such elements described in the chapter 5 as may be licensed to the Company, all rights to copyrights, trademarks and secrets, or any modifications of this Product are owned by the Company. Unauthorized use or copying of the Company's proprietary Software, or any portion, or copying of those written materials is prohibited. You don't may create, transfer, market or distribute whole or partial copies of the Company's proprietary Software to others or duplicate, rent, lease or loan that Software except that you may transfer that installed in this product in conjunction with the sale, transfer, lease or rent of the product and subject at all times to this license.

### YOU MAY NOT REVERSE ENGINEER, DECOMPILE, DISASSEMBLE, EXTRACT OR SEPARATE OUT, MODIFY, ADAPT OR TRANSLATE THE SOFTWARE, DERIVE THE SOFTWARE SOURCE CODE ORE DREATE DERIVED APPLICATIONS OR ANY ACCOMPANYING WRITTEN MATERIALS BASED ON THE SOFTWARE.

In the case you violate any term of this licence, all rights granted will be automatically and definitively terminate and you must stop using this Software, and destroy any copies.

3. Limited Warranty: Subject to your installation of any Software updates issued by the Company as described herein, and the condition below, the Company warrants that the Software will operate in compliance with the Software's material specifications and documentation for a period of 120 days from your purchase of this Product. The Software is provided "as is" and the Company does not warrant that the

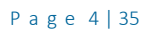

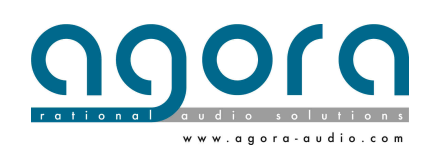

operation of the Software will meet your requirements or operate free from error. To the greatest extent permissible by law, the Company DISCLAIMS ALL WARRANTIES AND CONDITIONS, EITHER EXPRESS OR IMPLIED, INCLUDING THE WARRANTIES OF MERCHANTABILITY, FITNESS FOR A PARTICULAR PURPOSE, NON-INFRINGEMENT OF THIRD PARTY RIGHTS OR CAPABILITY OF CORRECTLY PROCESSING PROVIDING AND/OR RECEIVING DATE INFORMATION. You understand that the Company may update or revise the Software but in so doing incurs no obligation to furnish such updates to you. However, the Company may in its discretion make updates available from time to time upon such terms and conditions as it shall determine. It is a condition of the above warranty that you install any such Software updates, as may be issued from time to time by the Company for the Software, in accordance with the Company's instructions, and if you do not do so such warranty will cease to apply. You may view current Software updates at http://www.agora-audio.com.

- 4. Limited Liability: THE ENTIRE RISK ARISING OUT OF YOUR USE OR PERFORMANCE OF THE SOFTWARE REMAINS WITH YOU. THE LIABILITY OF THE COMPANY FOR ANY CLAIMS ARISING OUT OF THIS LICENCE AND/OR BASED UPON THE SOFTWARE, REGARDLESS OF THE FORM OF ACTION, AND INCLUDING WORK STOP, PRODUCT MALFUNCTION OR ANY OTHER COMMERCIAL LOSS OR DAMAGE, SHALL NOT EXCEED THE COST OF THE LICENCE FEE FOR THE SOFTWARE OR THE COST OF THIS PRODUCT. SUBJECT TO THE PROVISIONS OF APPLICABLE LAW, IN NO EVENT SHALL THE COMPANY BE LIABLE FOR ANY LOSS OF DATA, LOST OPPORTUNITY OR PROFITS, COST OF COVER OR SPECIAL, INCIDENTAL, CONSEQUENTIAL, OR INDIRECT DAMAGES, EVEN IF YOU ADVISE THE COMPANY OF THE POSSIBILITY OF SUCH DAMAGES. THIS IS A FUNDAMENTAL TERM OF THIS AGREEMENT AND YOU ACKNOWLEDGE THAT THE AMOUNT YOU PAID FOR THE SOFTWARE AND/OR THE PRODUCT REFLECTS THIS ALLOCATION OF RISK. NOTHING IN THIS PARAGRAPH PURPORTS TO EXCLUDE OR LIMIT THE COMPANY'S LIABILITY FOR DEATH OR PERSONAL INJURY CAUSED BY NEGLIGENCE OR ANY OTHER LIABILITY WHICH CANNOT BE EXCLUDED OR LIMITED BY LAW.
- 5. Third-Party Programs: As referred to herein, the term "Software" refers only to proprietary Ghost™ or Agora™ software, owned by the Company that has been provided to you for installation on, or already installed in, a Product. In addition to the Software, you may have also been provided, at no additional charge, with a version of the Aruba switch embedded OS installed in flash memories of the Product's mother boards. Mother board has its own applicable end user license agreement; you can keep a copy by contacting support@agora-audio.com.
- 6. Exit of agreement. This License will terminate immediately if you violate any of the License terms. Upon termination you must discontinue use of the Software, and either destroy, erase or return to Company all copies of the Software in your possession, custody or control, including those in or on the Product.
- 7. **General terms.** This License constitutes the entire agreement between you and the Company with respect to this Software and, save in the case of fraud, supersedes any other communication (including advertising). Company reserves all rights not expressly granted to you in this license. If any provision of this License is held unenforceable, that provision shall be enforced to the maximum extent permissible so as to give effect the intent of this License, and the remainder of this License shall continue in full force and effect. This License shall be governed by French law and the Courts of France will have exclusive jurisdiction to hear and decide any conflict concerning it or its formation. No breach by you of any provision of this License shall be waived or discharged except with the express written consent of the Company and no failure or delay by the Company to exercise any of its rights under this License shall operate as a waiver thereof and no single or partial exercise of any such right shall prevent any other or further exercise of that or any other right. You acknowledge that the Company could be irreparably damaged if the terms of this License were not specifically enforced, and agree that the Company may seek appropriate equitable remedies with respect to breaches of this License, including injunctive relief, in addition to such other remedies as the Company may otherwise have available to it under applicable laws.

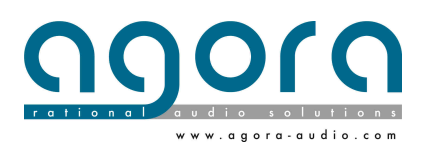

Page 5|35

## CONTENTS

| Chapter 1        | Getting Started                  | 7  |
|------------------|----------------------------------|----|
|                  | Unpacking                        | 7  |
|                  | Installation                     | 7  |
|                  | Handing and mounting the device  | 7  |
|                  | Powering the device              | 7  |
|                  | Connecting the device            | 8  |
| Chapter 2        | General information              | 10 |
|                  | About                            | 10 |
|                  | Features                         | 11 |
|                  | Software versions and updates    | 11 |
|                  | Trademarks                       | 12 |
|                  | Service and support              | 12 |
| Chapter 3        | Front and Rear Panels            | 13 |
| Chapter 4        | Configure Ghost                  | 14 |
|                  | Install Ghost manager            | 15 |
|                  | Connect PC and run Ghost Manager | 15 |
|                  | Ghost Manager Windows            | 15 |
|                  | Framework                        | 16 |
|                  | Interface edit window            | 16 |
|                  | Group create and Management      | 18 |
|                  | Port edit window                 | 20 |
|                  | Setup a session                  | 22 |
|                  | Offline mode                     | 23 |
|                  | Save / Loads sessions            | 23 |
| Chapter 5        | Service information              | 24 |
|                  | Reset factory IP Address         | 24 |
|                  | Routine maintenance              | 24 |
|                  | Cleaning                         | 24 |
| APPENDIX A: Tech | nical specifications             | 25 |
| APPENDIX B: Warr | anty card                        | 32 |

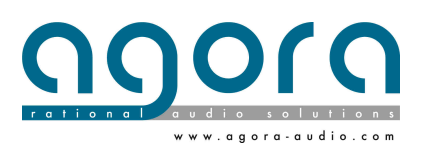

Page 6|35

## **CHAPTER 1: Getting Started**

Before installing, setting up or operating this equipment, make sure you have read and fully understand all of the "IMPORTANT SAFETY INSTRUCTIONS" at the front of this document.

Important: You must set up the IP address and netmask of your computer (PC Windows XP to 10 32/64 bits) before using it for the first time.

#### Unpacking

Carefully unpack your GHOST equipment package. Then, inspect the device for any signs of damage that may have occurred during transit and notify the courier immediately if you discover any. Please retain the original packing in case you should need to return the equipment to the manufacturer or supplier, or transport or ship the unit later.

#### Installation

When installing the unit, take the following into consideration.

• Do not install the equipment in places of poor ventilation.

• Do not install this equipment in a location subjected to excessive heat, dust or mechanical vibration. Allow for adequate ventilation around the equipment, making sure that its vents are not obstructed. To prevent excessive heating of the equipment, avoid mounting it directly above power amplifiers or other devices that radiate significant amounts of heat, such as radiators and heaters. Keep the equipment out of direct sunlight.

• This unit is designed for mounting in any 19" EIA standard rack. Four rack-mount holes in the front panel are provided for rack mounting and are designed to fully support the weight of the unit in the rack. Avoid over-tightening the rackmount screws, as this could damage the front panel.

#### Handling the Equipment

Completely isolate the equipment electrically and disconnect all cables from the equipment before moving it.

When lifting or moving the equipment, always take its size and weight into consideration.

#### **EMC Regulatory Statements**

#### Europe CE (EN55022)

Warning

This is a class A product. In a domestic environment this product may cause radio interference in which case the user may be required to take adequate measures.

#### U.S.A.FCC Class A

This equipment has been tested and found to comply with the limits for a Class A digital device, pursuant to Part 15 of the FCC Rules. These limits are designed to provide reasonable protection against interference when the equipment is operated in a commercial environment. This equipment generates, uses, and can radiate radio frequency energy and, if not installed and used in accordance with the instruction manual, may cause interference to radio communications. Operation of this equipment in a residential area may cause interference in which case the user will be required to correct the interference at his own expense.

#### Canada

This product complies with Class A Canadian EMC requirements. CAN ICES-3 (A) / NMB-3 (A) Changes or modifications not expressly approved by Agora could void the user's authority to operate the equipment.

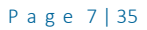

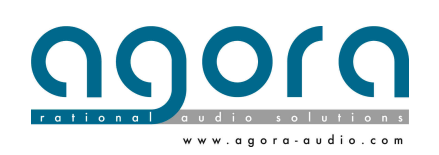

Australia/New Zealand

This product complies with Australia/New Zealand EMC Class A requirements.

#### **Electric fields**

Caution: In accordance with Part 15 of the FCC Rules & Regulations, "... changes or modifications not expressly approved by the party responsible for compliance could void the user's authority to operate the equipment."

These are safety class I products and have protective earth terminals. There must be an uninterruptible safety earth ground from the main power source to the product's input wiring terminals, power cord, or supplied power cord set. Whenever it is likely that the protection has been impaired, disconnect the power cord until the ground has been restored. For LAN cable grounding:

■ If your LAN covers an area served by more than one power distribution system, be sure their safety grounds are securely interconnected.

■ LAN cables may occasionally be subject to hazardous transient voltages (such as lightning or disturbances in the electrical utilities power grid). Handle exposed metal components of the network with caution

In accordance with EN 60950-1 the base of power socket must be installed near the equipment and must be free of access for the disconnection of the power supply in case of danger.

#### **Connecting Ghost devices**

Making sure that all equipment is switched off, connect the GHOST to the rest of your Network equipment, as shown in the following diagrams.

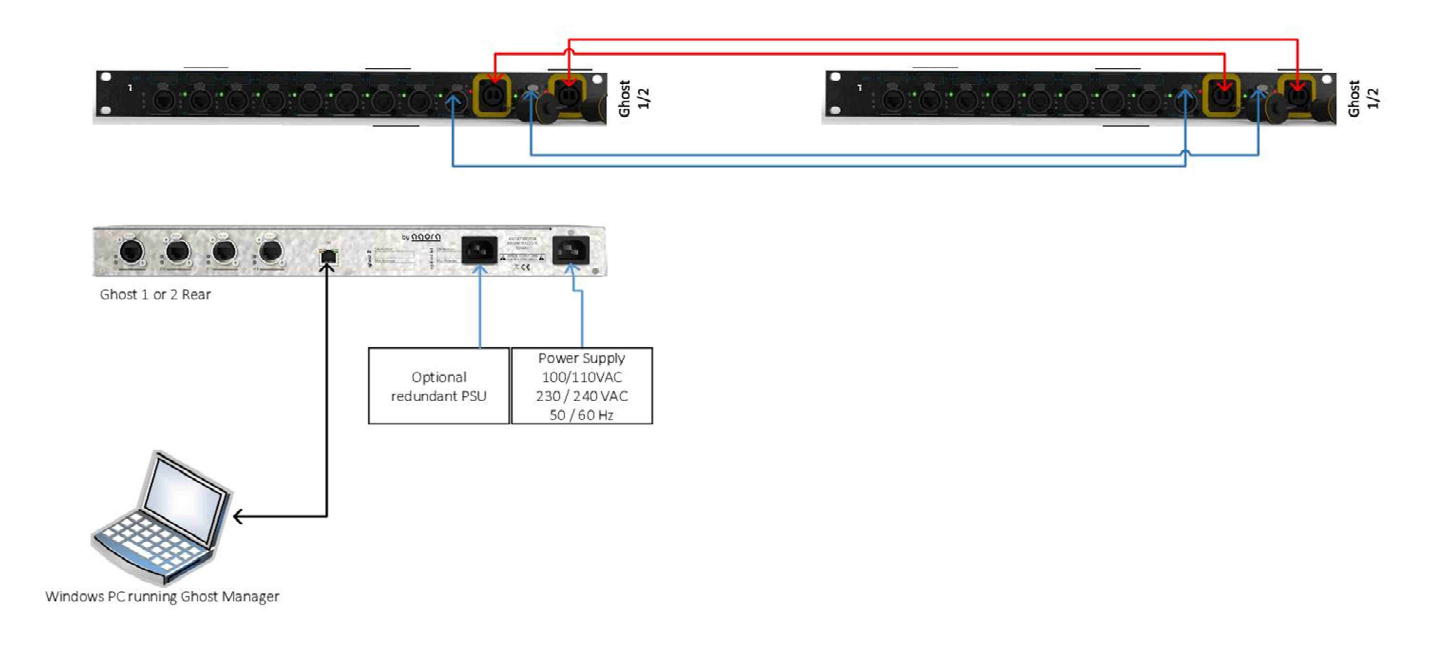

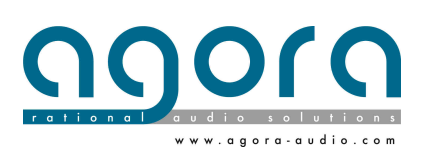

Page 8|35

Key points note:

• To control the Ghost network, your PC must be connected exclusively to the control port and a static IP address in the same network with the same subnet mask must be defined on the network adapter by the Windows control panel (read the chapter 4 bellow)

• The Factory delivered Ghost IP address is 192.168.1.201 255.255.255.0. In a first time you must connect your PC running Ghost manager on each engine to give his new IP Address.

• To reconfigure factory IP Address press hold 3 times successively the function button on the front panel

• The Ghost units must be connected by transmit ports to work correctly and be recognized by Ghost Manager Software.

• One link between Ghost units is sufficient to connect them to the Software and transmit data's flows between Units. The 4 supported Transmit ports are dedicated to make Different topologies and redundant links (read Chapter 4 and Appendix C to obtain more information).

• Optical fiber ports must be connected in Single mode OR Multimode. UNDER NO CIRCUMSTANCES A MULTIMODE PORT CAN BE CONNECTED TO A SINGLE MOIDE;

#### Configure Ghost for the first time.

All the Ghost units' parameters must be defined through the Ghost Manager Software. Please connect your PC to the Ghost system as explained previously to the chapter 1 and produce you to the chapter 5.

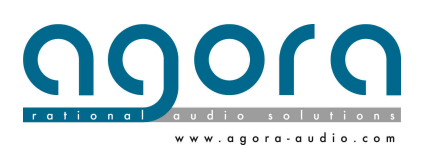

Page 9|35

## Chapter 2: General Information

Thank you for purchasing an Agora GHOS1 / GHOST2 Convergent Network System. The GHOST System is a userfriendly, high-performance, network switch especially designed to meet the requirements of AV IT professional's applications.

Both the GHOST1 GHOST2 units complement each other. The two devices can coexist in the same network topology Your GHOST System was developed by Agora to offer AV professionals high-performance network equipment, designed to provide no-compromise network builder and an easy to use interface to build the most complex networked system in a minimum of time. It represents the most advanced French design and engineering combined with contemporary methods, and will give you many years of reliable service.

All this is backed up, of course, by five years warranty for all materials and accessories.

Please take the time to complete and return the registration card or fill in the Warranty Registration Form online by visiting our website at www.agora-audio.com and, to obtain the best results with a minimum of effort, also read this operator manual.

Finally, enjoy your Agora GHOST Convergent Network System!

About

The Ghost System comprise 3 kinds of units, GHOST1, GHOST2 and GHOSTπ. Each engine provides 12 User ports (8 on the front panel and 4 on the rear panel) fully manageable with the Ghost Manager software. Units can be inter-connected by means of transmit ports available on the Front panel. A RJ45 port on the rear panel is dedicated to the control and monitoring of Ghost System. Each unit supports 2 Gigabit Ethercon<sup>™</sup> ports and 2 Gigabit 1000Base LX OpticalCon<sup>™</sup> ports in Single mode or Multimode. The units can be equipped in option by a redundant power supply unit.

A Status LED and one Traffic LED is appointed on each port. The eight front panel User ports are appointed of an LCD screen and an ID LED fully manageable in the Ghost Manager Software. The only one differences between GHOST1 and GHOST2 is the speed of User ports and the CPU capacity. Ghost 1 User ports are speeded at a maximum of 100Mbps, GHOST2 User ports can be speeded up at 1000Mbps and GHOST $\pi$  provides Poe+ (IEEE 802.3at) on the twelve User ports. All the Ghost Units can coexist on the same network topology.

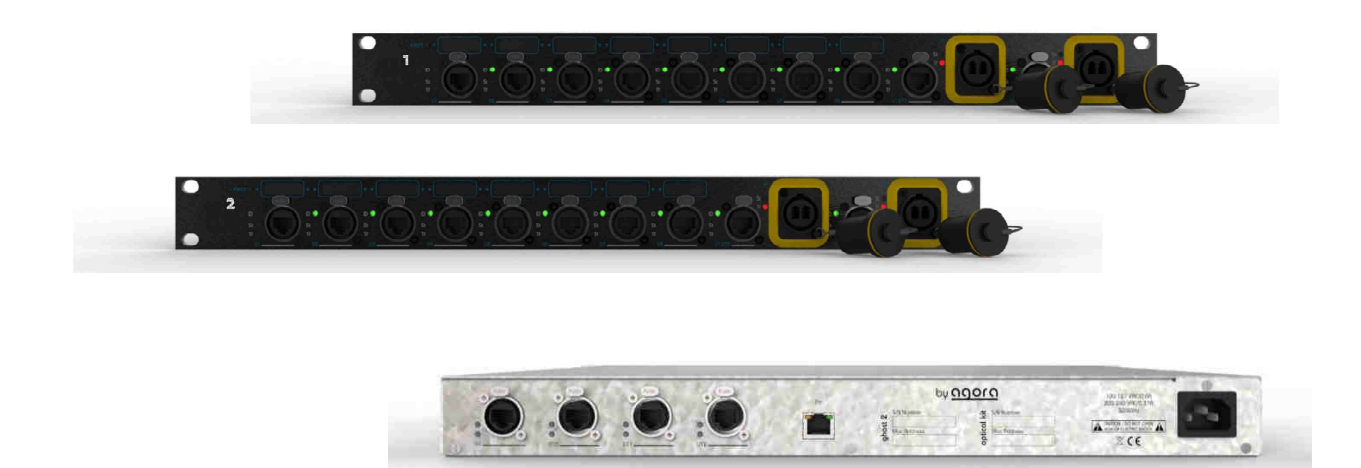

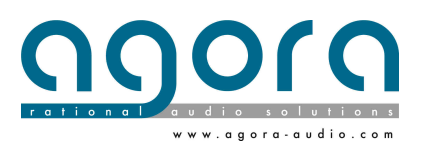

Page 10|35

Ghost Convergent Network System is dedicated to build and manage easily a multi-protocols secured network for AV IT applications, without specific skills in IT management.

In this Version the tested and approved protocols are:

- Audinate Dante
- Digigram Ethersound 100
- ArtNet
- TCP/IP standard commands for remote and control works

For each Group mode, Vlans and Qos are prepared on each User port according to the recommendation of each manufacturer and/or protocol implementer and tested in a real world experience. Other Protocols are being implemented and will be released in Software updates in a close future.

#### **Key Features**

The GHOST has the following key features (for more technical information please refer to the Appendix A and/or to the Datasheets.

- 10 high, 19" rack mount unit.
- Able to manage a convergent network of the most well-known protocols in the AV IT market.
- Ethernet port for remote computer connection (unit configuration and software updating).
- Dedicated software running on Windows OS computers (XP to 10 32/64 bits) with a telnet connection no driver
- Push "function" button dedicated to the LCD screens management and Unit rapid access.
- 100V-240V universal power supply, 50Hz to 60Hz.
- Firmware and Software Upgrades managed on the same Software.

#### Ghost firmware and software revisions

This manual is for GHOST1, GHOST2 and GHOST $\pi$  units running host software version 1.0.3.6 and later. An Ethernet Control port is provided on the rear panel to facilitate software updates. To check new software revisions, please visit our website <u>www.agora-audio.com</u>

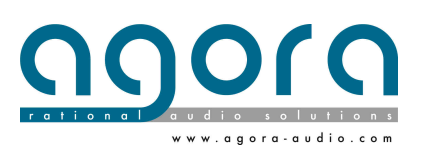

Page 11 | 35

#### About this manual

This is the operator manual for the GHOST1, GHOST2 and GHOSTπ Network units and the Ghost Manager software. It is intended to help get your units installed and in operation as quickly as possible by giving you unpacking, installation, connection, configuration and setting up instructions. To help familiarize you with the units, there is a description of the front and rear panels, along with easy-to-follow user instructions. When referring to both GHOST1 and GHOST2 type units you will see "GHOST" Any information applying only to one type of unit will include the name of the unit.

#### Trademarks

Microsoft and Windows are registered trademarks of Microsoft Corporation in the United States and other countries.

Dante<sup>™</sup> is a registered mark of Audinate Company in Australia and other countries.

Ethersound<sup>™</sup> is a registered mark of Digigram Company in France and other countries.

Ethercon<sup>™</sup> and OpticalCon<sup>™</sup> are registered trademarks of Neutrik Corporation in the United States and other countries.

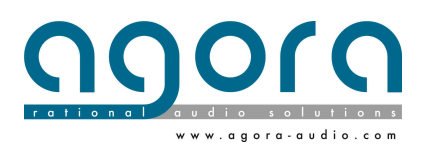

Page 12|35

## Chapter 3: Front and rear panels

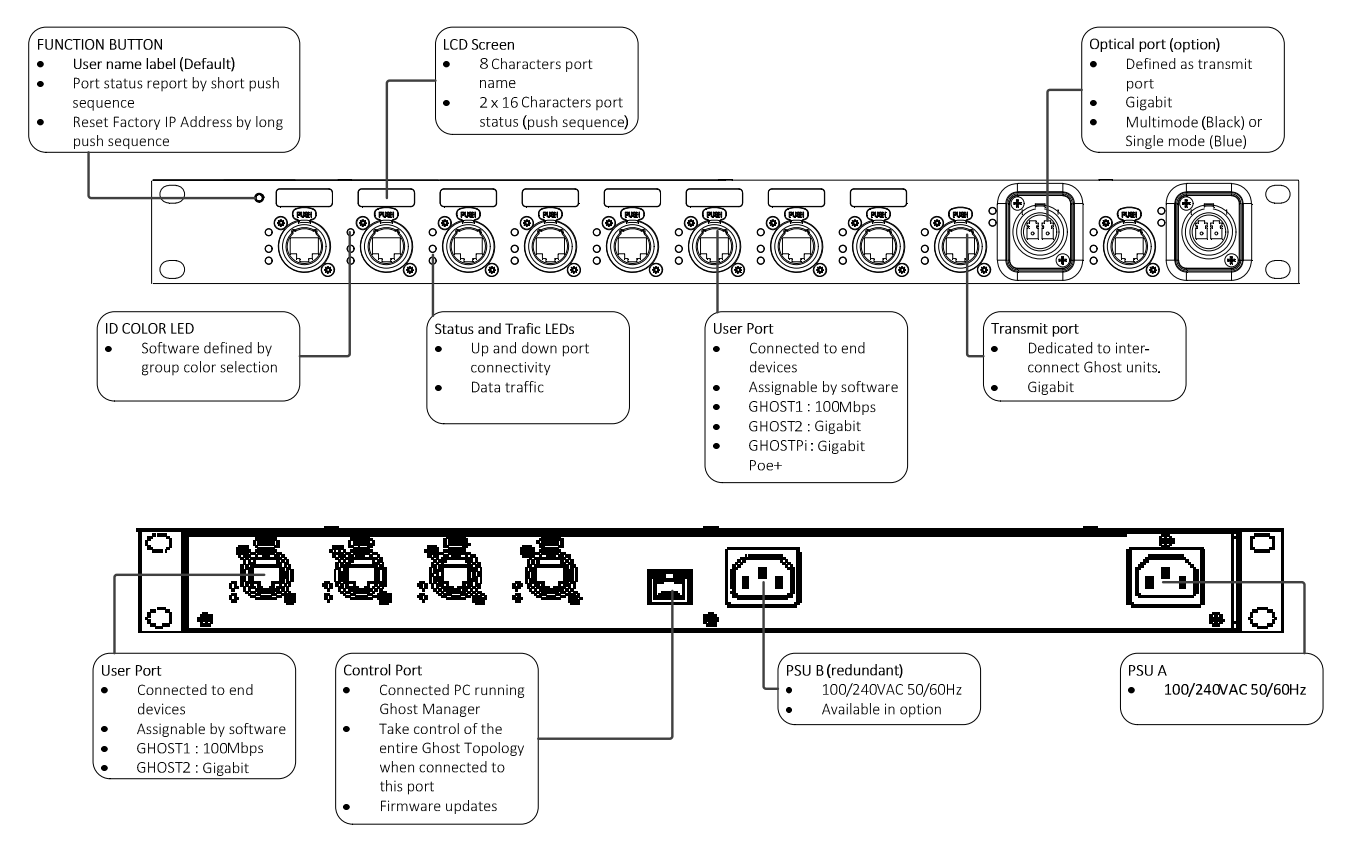

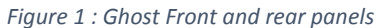

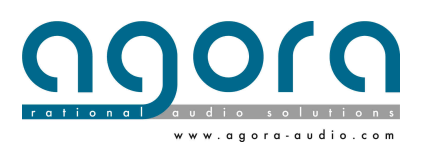

Page 13|35

## Chapter 4: Configure Ghost with Ghost Manager

This chapter shows you how to configure the GHOST units with the Ghost Manager Software version 1.0.2.1. The revisions and coming features implemented in the next versions will be notified in a release note included in the software compressed folder.

#### About GHOST Configuration:

The communication between Ghost units and Ghost Manager Software is based on a telnet service. Ghost Manager is the only one software that can be used to configure Ghost. The company disclaims all liability in case of connection of other Telnet sessions on the Ghost Engines and warms the user of the end of warranty support.

#### **Configure IP address**

Ghost control protocol needs to use static IP addresses. The factory IP address of Ghost units has been fixed to 192.168.1.201 255.255.255.0. You'll must define new IP to control multiple units.

#### 1: Set a Static IP Address on your network card

Control Panel / Network / Select the network card connected to the Ghost control port Right click / properties / TCP/IPv4 / Properties

Define a static IP in the network domain 192.168.1.xxx and a subnet mask as 255.255.255.0

| eneral.                                                                                                    |                               |             |                |         |                   |
|----------------------------------------------------------------------------------------------------|-------------------------------|-------------|----------------|---------|-------------------|
| fou can get IP settings assigned a<br>fris capability. Otherwise, you ne<br>for the appropriate IP settings. | automatically<br>ed to ask yo | if your net | ar ne<br>awork | odminis | upport<br>strator |
| 💮 Obtain an IP address autom                                                                                 | atically                      |             |                |         |                   |
| () Use the following IP address                                                                              | 0                             |             |                |         |                   |
| IP address:                                                                                                  | 192 .                         | 168         | . 4            | . 253   |                   |
| Subnet mask:                                                                                                 | 255                           | 255         | . 255          | i. 0    |                   |
| Default gateway:                                                                                             |                               |             |                | 2       |                   |
| Chitain DNS nerver address a                                                                                 | automatically                 |             |                |         |                   |
| Use the following DNS server                                                                                 | addresses:                    |             |                |         |                   |
| Preferred DNS server:                                                                                        |                               |             |                | ж       |                   |
| Alternate DNS server:                                                                                        |                               |             |                |         |                   |
| Validate settings upon exit                                                                                  |                               |             | (              | Adva    | nced              |
|                                                                                                    | 72                            |             |                | -127/2  |                   |

Note you can add a second IP Address to match with the second IP scanning range defined in the Network Address window. To do this click on Advanced button in the previous window

| P addresses                            |                              |    |
|----------------------------------------|------------------------------|----|
| IP address                             | Subnet mask                  |    |
| 192, 168, 1, 253<br>192, 168, 2, 253   | 255.255.255.0<br>255.255.0.0 |    |
| A                                      | dd Edit Remov                | e  |
| Default gateways:                      |                              |    |
| Gateway                                | Metric                       |    |
| A                                      | dd                           | e. |
| V Automatic metric<br>Interface metric |                              |    |
|                                        |                              |    |

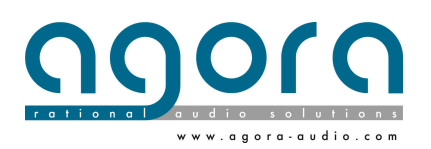

Page 14|35

2: Configure the Ghost IP Address by click on the IP of concerned Unit. Change and confirm with Enter. The procedure can be approximatively five seconds. When the procedure finish, the new Address will be displayed on the device screens and the unit will be Re synchronized in the Framework

| E) | Chor | 63. lin | ie. |       | ić    | oni | ig File     | -1t-        |             |       |              |                                                                                 | Re    | ady                              |   |           | (AMARK) | 164H      |  |
|----|------|---------|-----|-------|-------|-----|-------------|-------------|-------------|-------|--------------|---------------------------------------------------------------------------------|-------|----------------------------------|---|-----------|---------|-----------|--|
|    | Ghus | corin   | 112 |       | Con   | nec | ted         | 0           | 92,16       | 8.1.Z | 04           |                                                                                 |       |                                  |   |           | (MARKED | 500       |  |
| πG |      | User2   |     | USer3 | User4 |     | UserS<br>US | )# <b>*</b> | Usere<br>US |       | USERI<br>UIT | )<br>()<br>()<br>()<br>()<br>()<br>()<br>()<br>()<br>()<br>()<br>()<br>()<br>() | Usar8 | ()<br>()<br>()<br>()<br>()<br>() | B | T1<br>OFF |         | T2<br>OFF |  |

Note: The Manager IP address must be different as factory IP address

#### Installing Ghost Manager

Ghost Manager is a executable software (.exe) developed for Windows OS. He's well supported and tested on XP, 7, 8, 8.1, 10 version in 32 and 64 bits. He doesn't need Windows installation

1: Unzip The Ghost Manager Folder on the local disk of computer which run Ghost Manager

2: Open the Software Folder

3: Double click on the installer Setup icon. If an older version is already installed, the Setup program will remove it in a first time. In this case, please redo the installation process a second time to make the new version available

Note: When start Ghost manager application, the firewall window can appear. You must authorize Telnet service in your firewall on the Windows control panel and verify than telnet service is well installed on your computer.

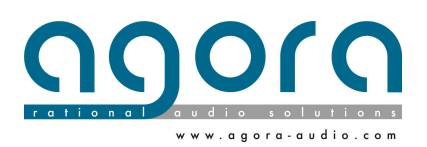

#### Framework

Framework is the idle screen of Ghost Manager. He resumes all the connected units and builded groups in the design. Some rapid access of units and the Group Adding, deleting and assignment. Group editing is coming soon in the next release.

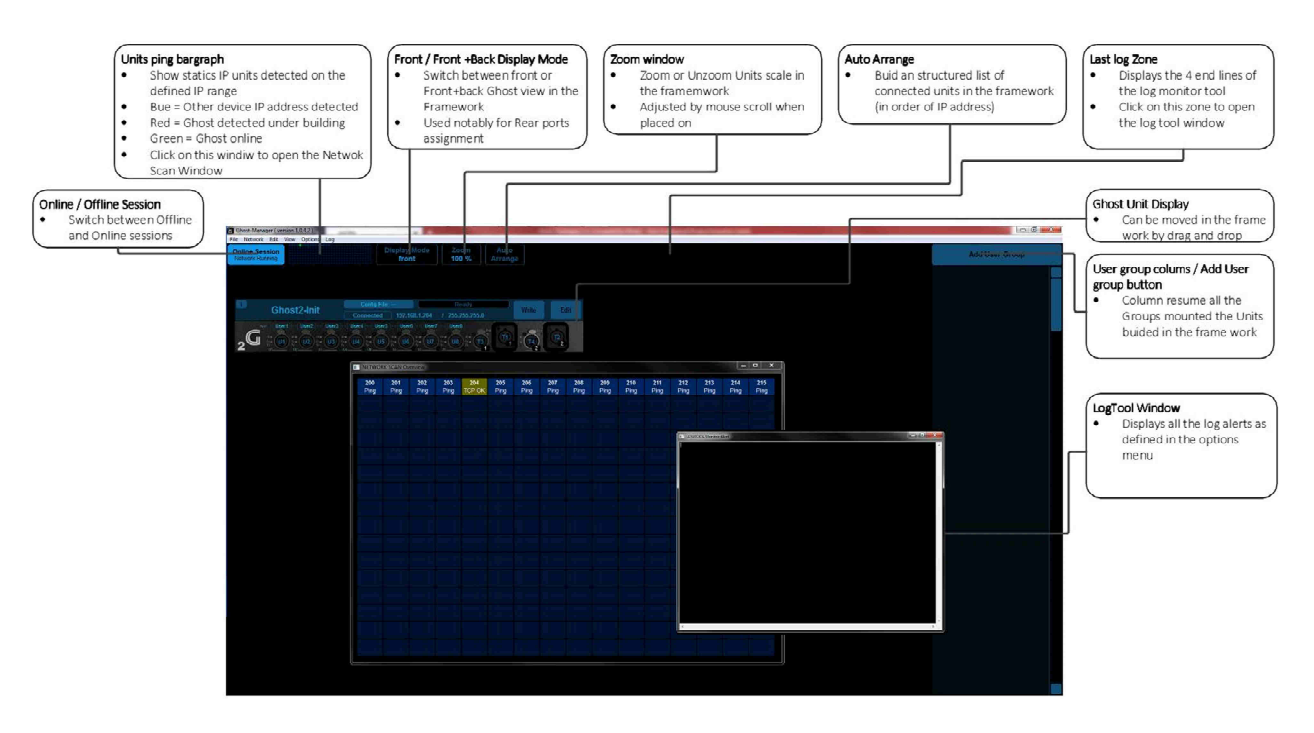

Figure 2: Ghost Manager Framework

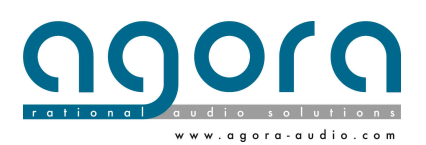

Page 16|35

#### Interface Window

Interface window is the user interface for advanced parameters on the concerned unit opened by clicking on Edit button in the Framework.

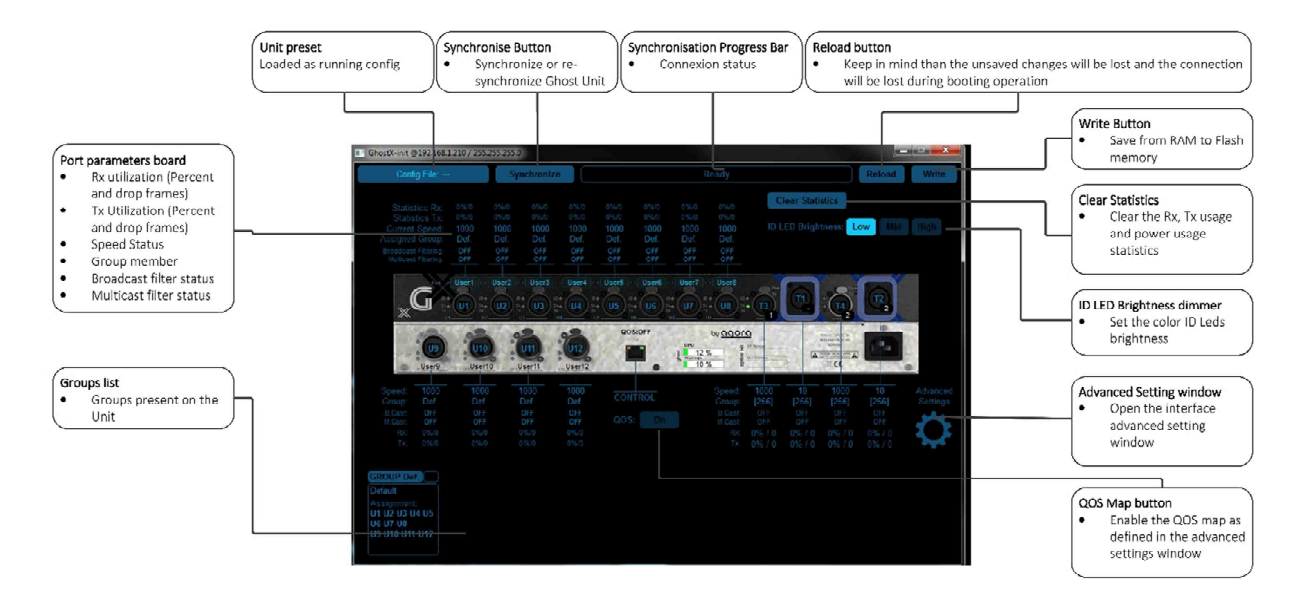

Figure 3: Ghost 2 and GhostPi Interface Windows

#### Advanced settings window

The advanced settings window gives access to fine service and maintenance parameters. In this version the QOS management is implemented.

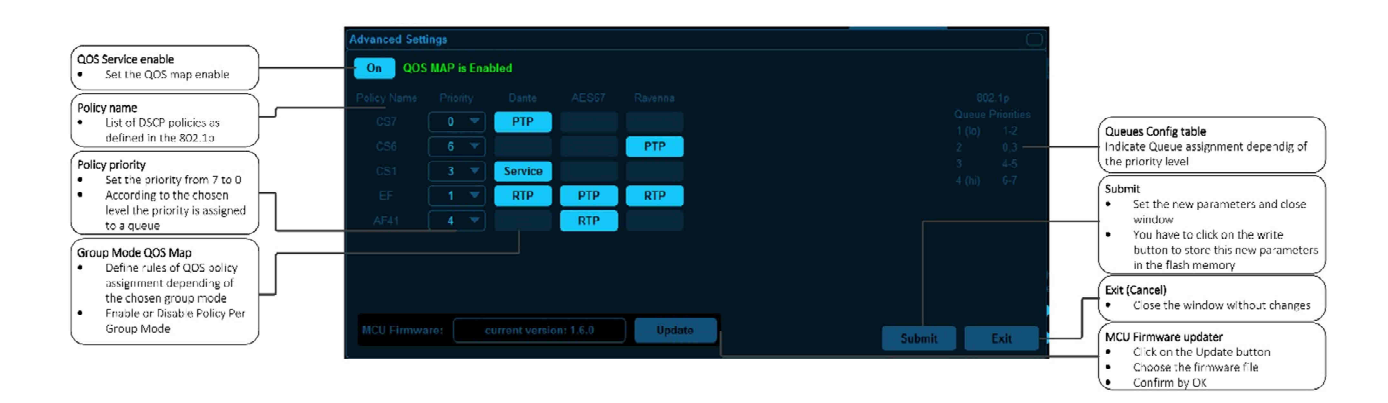

Page 17|35

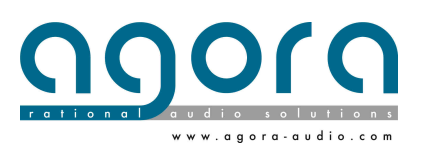

#### Key points note:

- To be efficient the QOS Map must be turned on
- Policy Level assign the packets to a Priority Queue
- Queue 4 has the highest level of priority, Queue 1 the lowest
- Per Group Mode, the QOS Map helps you to choose the rules of treatment
- To be applied to QOS the Group QOS button must be turned On

#### **Options Menu**

The Options menu helps you to configure your session. The options parameters are stored in the session.

|                                                                         | General Options                               |                                                                 |
|-------------------------------------------------------------------------|-----------------------------------------------|-----------------------------------------------------------------|
| Set Port Name as Group Name                                             |                                               |                                                                 |
| <ul> <li>In Assignment operation, the Group name</li> </ul>             | - On Set Port Name as Group Name              |                                                                 |
| is cooled in the part Label                                             |                                               |                                                                 |
| Bandwidth Usage Alert                                                   | Alert Configuration:                          |                                                                 |
| Set the Alert effective by clicking « On »                              | On Alert when Bandwidth Usage goes over: 51 % |                                                                 |
| Define a Thesho d by moving the bar graph                               | On Alert when POE Usage goes over: 37 %       |                                                                 |
| POE Usage Alert                                                         |                                               |                                                                 |
| <ul> <li>Set the Alert effective by clicking « On »</li> </ul>          | On Alert on Port Status Down (Disconnection)  |                                                                 |
| <ul> <li>Define a Thesho d by moving the bar graph</li> </ul>           | On Alert on Packets lost                      |                                                                 |
| Port Disconnection Alert                                                |                                               | Submit                                                          |
| <ul> <li>Set the Alert effective by clicking « On »</li> </ul>          |                                               | <ul> <li>Set the new parameters and close<br/>window</li> </ul> |
| <ul> <li>Send and a ert on the failing edge</li> </ul>                  |                                               | Parameters are stored in the session                            |
| Packet Lost Alert                                                       |                                               | Memory                                                          |
| <ul> <li>Set the Alert effective by clicking « On »</li> </ul>          | Submit                                        | Duit (Canaal)                                                   |
| <ul> <li>Send and a ert when a port lost packet on<br/>Rx/Tx</li> </ul> |                                               | Cose the window without changes                                 |

List of Options:

- Set Port Name as Group Name: In Assignment operation, the Group name is copied in the port Label
- Alert bandwidth usage: Set the Bandwidth trigger threshold for an alert in the log file
- Alert POE usage: Set the POE usage trigger threshold for an alert in the log file
- Packets lost Alert: send an alert when a port lost packets on Rx and/or Tx counters
- Disconnection Alert: Send an alert on the Port status falling edge

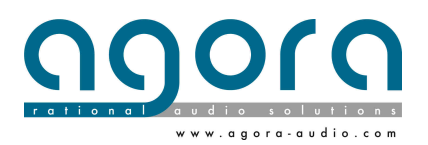

#### **Group Create and management**

Groups are defined as simple Vlans. By Groups we understand, Vlan's, Qos settings according to chosen mode, Identification colors if necessary, Speed and Filtering settings, for all the User ports assigned in the group. Group is the main tool which helps the user to prepare a Protocol based way in the Ghost topology.

- 8 Add User Group Click on the button A build window appears Group Name Click on the label Write the group name ι. Validate with ENTER Group ID Click on the ID zone Write the group ID ( 1 to 99) Validate with ENTER • Group Color Select the desired color in the drop-down list Group Mode Click on the Mode zone The list of qualified modes appears Click on the desired Mode Ok / Cancel buttons Validate the groupe builing By OK Validation, the group is ready to assingment in the Groups list If Canceled, operation is aborted Group Selection Click on the group header Group and his member Ports are Highlighted in the Framework Ready to be switched in Assign mode or to be deleted Assign Mode
Click on the Assign button
Click in the User and Transmit ports to Assign them to the group mode Click second time to remove ports Click second time on Assign button to exit of this mode Edit Group Click on the edit button to open the Group management interface and change parameters. Confoirm or cancel opération 
 Qos activation

 Enable the group to QOS map according to the chosen mode
 Apply the DSCP priorities as defined in the advanced settings window You are about to DELETE the User Group 1 (name: Test) It will re-assign 3 user port(s) and de-assign 4 tagged por in a total of 1 Ghost Units (where the group will be remon Delete Group

Click on the Delete button
Confirm or Cancel in the Alert window n the G Ok Cancel

Create New Group:

Figure 4:Group Procedure

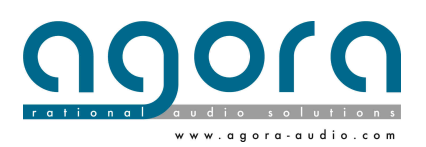

Page 19|35

#### Groups Inconsistency flags:

Inconsistency alerts have been developed to warm the user of incoherency between unmatched Groups which have identic ID's located on different Units

- M flag points a Group mode inconsistency
- C flag points a Group color inconsistency

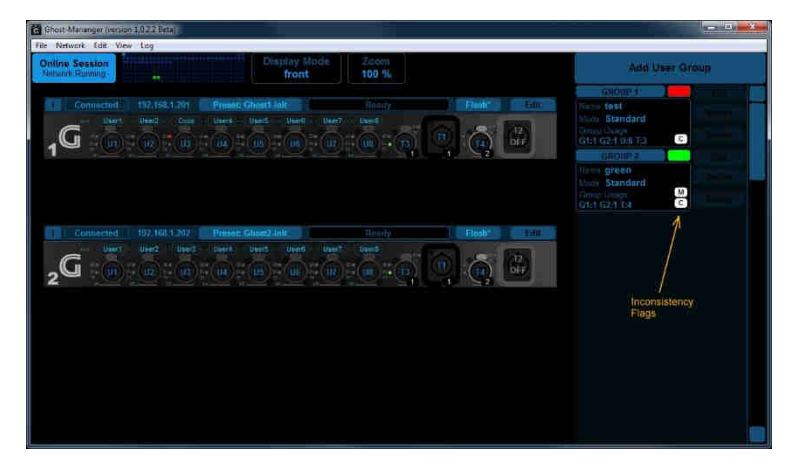

Figure 5: Group inconsistency

#### Key points note:

- To be Managed a group must be created with the Add
- To be shared between several Ghost units, a group must include Transmit ports
- User ports can be only members of a single Group
- Transmit ports can be member of several Groups
- An Inconsistency flagged Group must be deleted and rebuilt or edited and forced

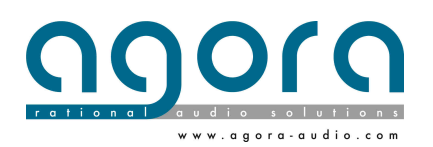

#### Port Edit Window

The port edit window gives to user an access to User and Transmit Ports advanced parameters. This window pops up by a single click on the port icon in the Unit Interface window. According to the Mode Group defined, modification of some parameters may be access denied.

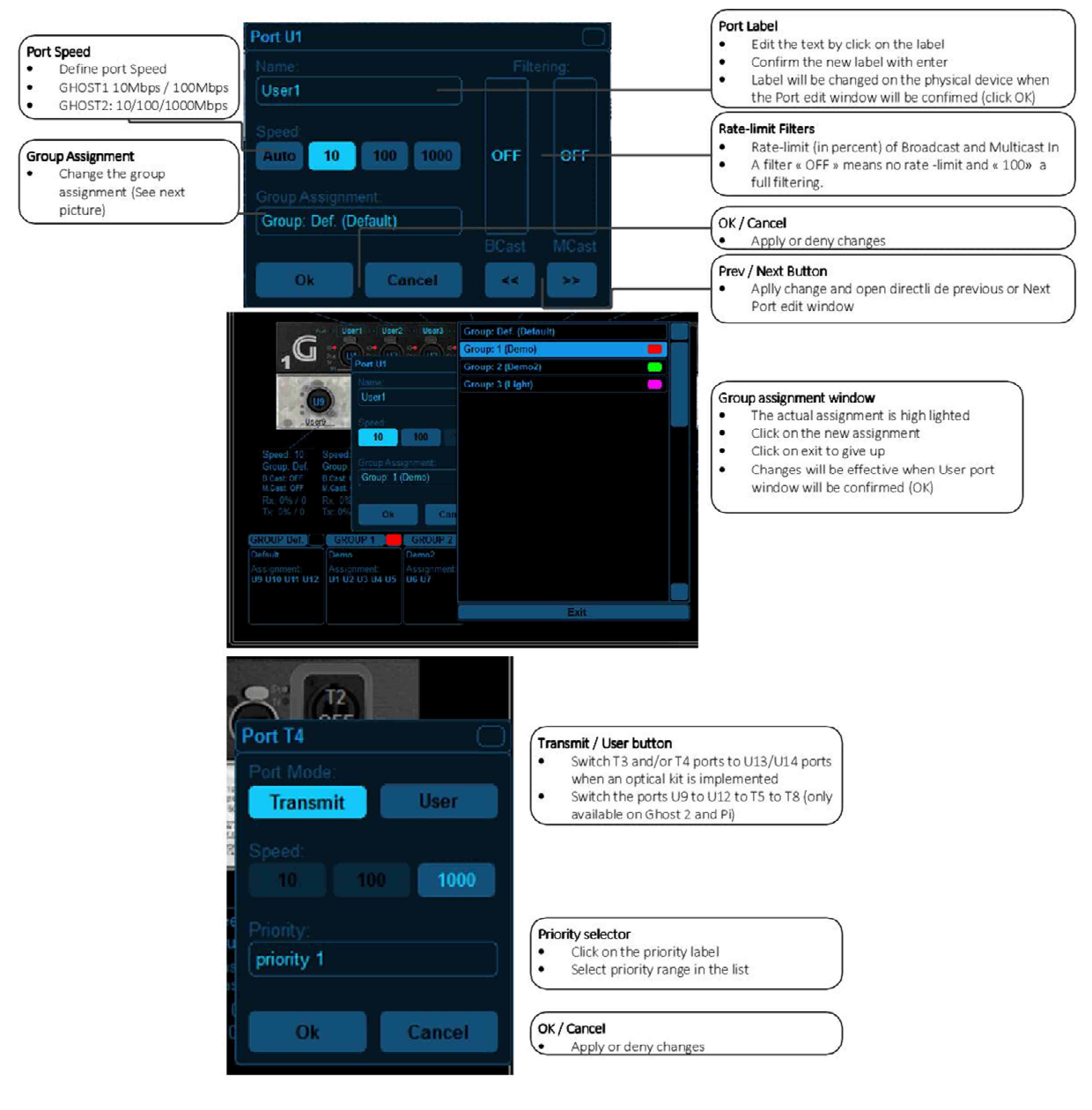

Figure 6: Port Edit window

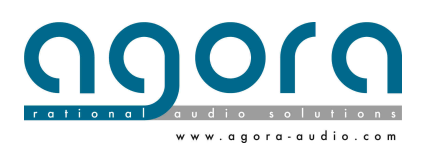

Page 21 | 35

#### Set up a Ghost Manager Session:

To be connected and dialog the Ghost Units with the Ghost Manager Software the Ghost Units must be configured with a static IP Address as the PC running Ghost Manager to. Firstly, define a static IP address for the network adapter connected on Ghost Network through the control port (rear panel). The IP address must be defined in 192.168.1.xxx 255.255.255.0 and the Ghost Units must have different IP address in the same range with the same subnet Mask.

The Ghost Units are delivered with a factory IP Address **192.168.1.201 255.255.255.0. You will must** change them device per device before connect your Ghost units.

To improve the software commands refresh, define a scan range as narrow as possible. Please note however that the change of Ghost IP address is only authorized in this range except if "Allow Out-of-range IP" box is checked.

Define a network scan range:

Go to the menu Network / Network Address to open the Network scan start and stop point's window

| IP Range Start Address:    | Last Addres     |
|----------------------------|-----------------|
| 192.168.1.200              | 210             |
| SubNet Mask:               |                 |
| 255.255.255.0              |                 |
|                            |                 |
| Use Second IP Address R    | ange            |
| IP Range Start Address:    | Last Addres     |
| 192.168.2.200              | 210             |
| TOTAL: 11 IP Add           | iress (256 Max) |
| Now Out of Range IP-Addres | S               |

- Define the first and the last Address and a second IP range if necessary
- Don't forget to check the Second range box to activate the second scanning range
- Note than the cumulated IP Addresses number in the two ranges can't never be superior to 256.
- Confirm by OK

By clicking on the scan zone open the Network Scan Overview window to get advanced information about you IP plan and the free Address available on the network

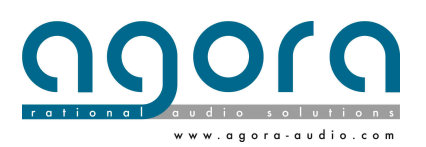

| Ghost-Manang                 | er (version | 10,23 Beta    | -           |             |             |                 |             |              |             |             | 1111 | Sign (B) | nd Jaw | 10. L |          |       |                                     |                               | <u> </u> |
|------------------------------|-------------|---------------|-------------|-------------|-------------|-----------------|-------------|--------------|-------------|-------------|------|----------|--------|-------|----------|-------|-------------------------------------|-------------------------------|----------|
| Online Sessi<br>Network Runn | ion<br>ng   |               |             |             | Displ       | ay Mode<br>ront |             | Coom<br>00 % |             |             |      |          |        |       |          |       |                                     | Add User Gro                  | up       |
|                              | NETWOR      | RK SCAN Dy    | erica       | Press I     |             |                 |             | 14. A        |             |             |      |          |        |       | <u>-</u> | D _ X | GRO                                 | UP 1                          |          |
| .G                           | 200<br>Ping | 201<br>TCP OK | 202<br>Ping | 203<br>Ping | 204<br>Ping | 205<br>Ping     | 206<br>Ping | 207<br>Ping  | 208<br>Ping | 209<br>Ping |      |          |        |       |          |       | Moter Sta<br>Cesup Use<br>G11 U 27  | ndard<br>P <sup>r.</sup><br>2 |          |
| 1                            |             |               |             |             |             |                 |             |              |             |             |      |          |        |       |          |       | GRO<br>Titimo Tes                   | 11P 2.                        |          |
|                              |             |               |             |             |             |                 |             |              |             |             |      |          |        |       |          |       | Mode Eth<br>Georgi Usa<br>G1: 9 U27 | ersound<br>2                  |          |
| i i                          |             |               |             |             |             |                 |             |              |             |             |      |          |        |       |          |       |                                     |                               |          |
|                              |             |               |             |             |             |                 |             |              |             |             |      |          |        |       |          |       |                                     |                               |          |
|                              |             |               |             |             |             |                 |             |              |             |             |      |          |        |       |          |       |                                     |                               |          |
|                              |             |               |             |             |             |                 |             |              |             |             |      |          |        |       |          |       |                                     |                               |          |
|                              |             |               |             |             |             |                 |             |              |             |             |      |          |        |       |          |       |                                     |                               |          |
|                              |             |               |             |             |             |                 |             |              |             |             |      |          |        |       |          |       |                                     |                               |          |
|                              |             |               |             |             |             |                 |             |              |             |             |      |          |        |       |          |       |                                     |                               |          |
|                              |             |               |             |             |             |                 |             |              |             |             |      |          |        |       |          |       |                                     |                               |          |
|                              |             |               |             |             |             |                 |             |              |             |             |      |          |        |       |          |       |                                     |                               |          |
|                              |             |               |             |             |             |                 |             |              |             |             |      |          |        |       |          |       |                                     |                               |          |
| f                            |             |               |             |             |             |                 |             |              |             |             |      |          |        |       |          |       |                                     |                               |          |

Figure 7: Network Scan Window

On the Rescan Network you'll erase and rebuild Ghost connected Units in the Framework and reset the network scan memory.

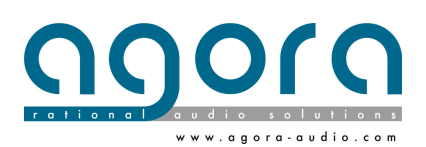

Page 23|35

#### Offline sessions

By clicking on the Online / Offline button the Ghost Manager switches to offline mode to create and/or manage different Ghost sessions.

Please see below the principal features of Offline / Online management modes and information's transfer.

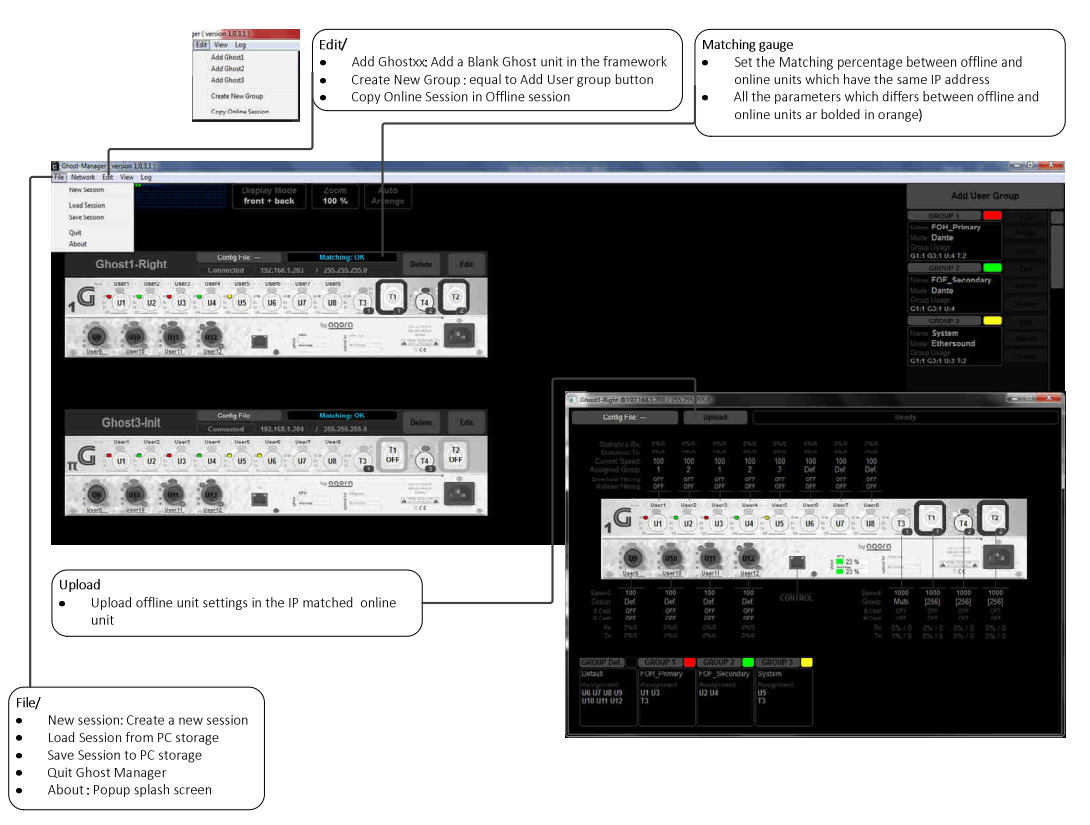

Key points note:

- The Units match between Offline and Online is defined by IP Addresses
- The unmatched parameters are bolded in orange in the offline mode
- The Units and the groups are parts of a session
- An offline session must be Uploaded in physical units by matching of Ip addresses and clicking on the Upload button unit per unit

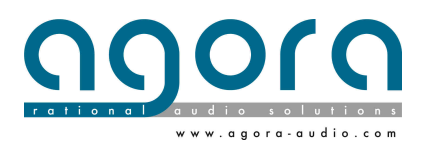

Page 24 | 35

## Chapter 5: Service and maintenance information

#### **Restoring the Factory IP Address**

By pressing hold 3 times on the Function button the Ghost unit IP address will be reset to factory 192.168.1.201 255.255.255.0

- First push: display the Unit IP Address
- Second push: invite to reset
- Third push: Confirm

Note that after a manual reset, a new device will be reconstructed in the Ghost Manager Framework. The old address will be available again after a Rescan Network

#### **Routine Maintenance**

To help keep your GHOST unit in good working order and to make sure it gives you optimum performance, we recommend that you carry out the following at monthly intervals:

- Clean the unit (see "Cleaning" below).
- Check the controls for freedom of operation.
- Check the functionality of all controls, that is, control knobs, pushbuttons and LEDs.

You can carry out a visual check of all illuminated items (LEDs etc.) by switching the unit off and then on again, as they should all illuminate during power up.

• Check the functionality of the equipment.

#### Cleaning

Switch off the unit and electrically isolate it from the mains *before* cleaning. Clean the GHOST device using a dry, lint-free cloth. Do not use harsh abrasives or solvents. When cleaning the unit, take great care not to damage control knobs, pushbuttons etc.

To clean the LCD screen, wipe it carefully with a soft, lint-free cloth using ethanoic liquid, such as a screen cleaner for LCDs, or by using a screen wipe specially designed for the purpose. When cleaning the LCD screen, please take the following precautions:

- Don't use harsh abrasives, such as paper towels.
- Don't apply liquids directly to the screen.
- Don't use ammonia-based cleaners and solvents, such as acetone.

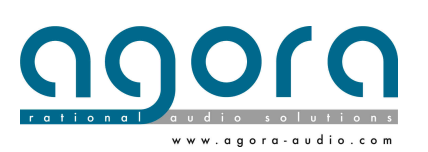

Page 25 | 35

## **Appendix A: Technical Specifications**

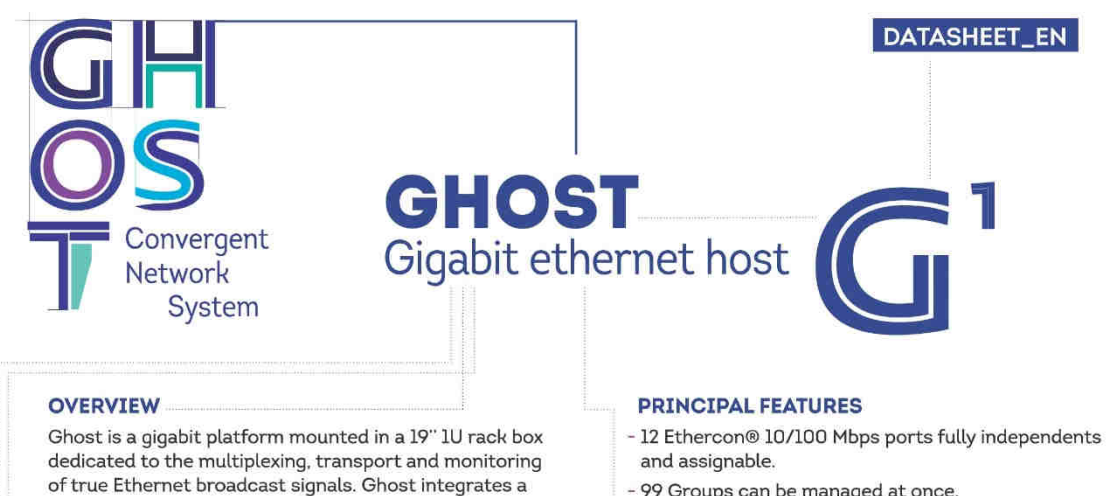

- 99 Groups can be managed at once.
- 2 Ethercon® 1000 Mbps ports for Ghost linking or User port.
- 2 Opticalcon® Duo 1000 Mbps for Ghost linking.
- Available in single-mode and multi-mode versions.
- 1 x 8 characters LCD screen on each front assignable port.
- Status and traffic LEDS for remote of each ports.
- ID Led on each user port.
- 1 RJ45 plug on the back panel for monitoring and control.
- Bus, ring, star and hybrid topologies available.
- Ghost Manager software included in the package on an USB stick.
- Redundant power supply is available in option.

#### **COMPATIBLE PROTOCOLS**

without global traffic jams.

layer 2 programmable switch motherboard, an interface

and control front panel board and an extended 120/230

VAC 50/60Hz power supply. Ghost offers a multi services

platform to create and manage easily the most complex networks without specific skills in IT technologies. Ghost

manager is the dedicated software specially developed for

Ghost networks are fully independents of any protocol and

perfectly versatile for each drive data. Ghost systems can

of vehicle can run freely and firstly on his dedicated part

be defined like a broadcast medias highway where every kind

touring and live application. Ghost Manager can manage

instantly up to 200 devices connected to the network from a Windows xp to 10 OS PC connected on one device.

The list below states at present tested and certified protocols. It can change in the future without hardware modifications. Firmware updates will be released from our web site.

- Ethersound™
- Dante
- Cobranet®
- Artnet
- TCP/IP remote netwoks

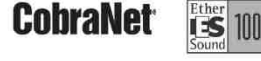

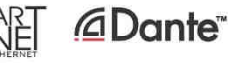

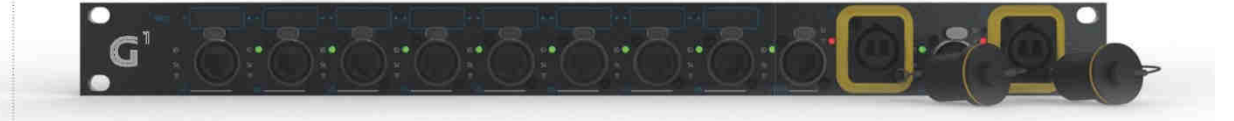

#### APPLICATIONS

- Live and touring:
- Live events and concerts
- Live broadcast - Public address
- TV and Radio itinerant projects

#### Fixed installations:

- Stadiums and sport venues - Museums, theme parks and
- entertainment venues
- Theatres
- Music and shows venues
- Corporate boardrooms and buildings.
- Broadcast and studios:
- Radio and TV Studios
- OB Vans
- Data centers

#### Others:

- Multi medias broadcasting

Page 26 | 35

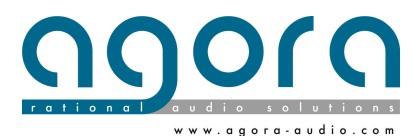

| TE | CH | NICA | LSP | ECIFI | CATI | ONS |
|----|----|------|-----|-------|------|-----|
|    |    |      |     |       |      |     |

# $G^1$

| GENERAL                    |                                                                                                    |
|----------------------------|----------------------------------------------------------------------------------------------------|
| Size W x D x H (mm)        | 442 x 300 x 44.5                                                                                                    |
| Weight                     | 3 Kg                                                                                                    |
| Power Consumption          | 120-127 VAC/0,3 A 200-240 VAC/0,2 A                                                                                                    |
| Power Supply               | 120 / 230 VAC 50/60Hz                                                                                                    |
| Storage temp. / Humidity   | -40° - 70° / 15-90% without condensation                                                                                                    |
| Operating temp. / Humidity | 0° - 45° / 15-95% without condensation                                                                                                    |
| CONNECTIVITY AND INTERFACE |                                                                                                    |
| Front Panel                | 12 x 10Base-T/100Base-TX Ethercon ports<br>2 x 10Base-T/100Base-TX/1000Base-T Ethercon® ports<br>2 x 10Base-T/100Base-TX/1000Base-T OpticalCon® Duo<br>ports<br>8 x 8 caracters LCD sceens<br>3 Leds (Status, traffic, ID) on each Ethercon® port<br>2 Leds (Tx Rx) on each OpticalCon® port<br>1 x Configuration function switch |
| Rear Panel                 | 4 x 10Base-T/100Base-TX<br>1 x Remote and control RJ45<br>1 x Power Cord                                                                                                    |
| Software                   | Telnet protocols for up to 100 devices connected<br>Offline editor mode<br>Service and maintenance window                                                                                                    |
| PROCESSING                 |                                                                                                    |
| Motherboard                | 1 x ARM9E : 800 MHz<br>256 Mo - DDR3 SDRAM<br>128 Mo Flash Memory<br>Data flow : 9.5 Mbps                                                                                                    |
| Network                    | 99 x Groups available<br>16000 MAC Address capacity.<br>Power Over Ethernet IEEE802.3at<br>IEEE 802.1p traffic priority                                                                                                    |
| PACKAGE AND WARRANTY       |                                                                                                    |
| Package includes           | l x Ghostl engine<br>l x Power cord IEC13 Lock<br>l x Start configuration guide<br>l x USB key with Software, firmware and owner's documen<br>l x Warranty card                                                                                                    |
| Marranty                   | 5 years parts and service                                                                                                    |

Pictures and features are not contractual. Product specifications can be modified without prior notification.

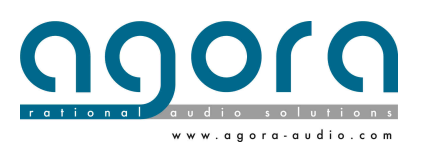

DATASHEET\_EN

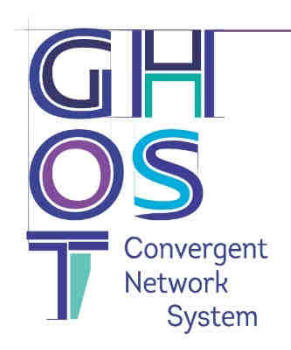

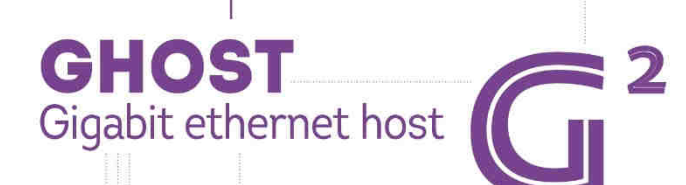

#### OVERVIEW

Ghost is a gigabit platform mounted in a 19" 1U rack box dedicated to the multiplexing, transport and monitoring of true Ethernet broadcast signals. Ghost integrates a layer 2 programmable switch motherboard, an interface and control front panel board and an extended 120/230 VAC 50/60Hz power supply. Ghost offers a multi services platform to create and manage easily the most complex networks without specific skills in IT technologies. Ghost manager is the dedicated software specially developed for touring and live application. Ghost Manager can manage instantly up to 200 devices connected to the network from a Windows xp to 10 OS PC connected on one device. Ghost networks are fully independents of any protocol and perfectly versatile for each drive data. Ghost systems can be defined like a broadcast medias highway where every kind of vehicle can run freely and firstly on his dedicated part without global traffic jams.

#### **PRINCIPAL FEATURES**

- 12  $Ethercon \circledast$  10/100/1000 Mbps ports fully independents and assignable.
- 99 Groups can be managed at once.
- 2 Ethercon® 1000 Mbps ports for Ghost linking.
- 2 Opticalcon® Duo 1000 Mbps for Ghost linking.
- Available in single-mode and multi-mode versions.
- 1 x 8 characters LCD screen on each front assignable port.
- Status and traffic LEDS for remote of each ports.
- ID Led on each user port.
- 1 RJ45 plug on the back panel for monitoring and control.
- Bus, ring, star and hybrid topologies available.
- Ghost Manager software included in the package on an USB stick.
- Redundant power supply is available in option.

#### COMPATIBLE PROTOCOLS

The list below states at present tested and certified protocols. It can change in the future without hardware modifications. Firmware updates will be released from our web site.

- Ethersound™
- Dante
- Cobranet®
- Artnet
- TCP/IP remote netwoks
- HDBaseT

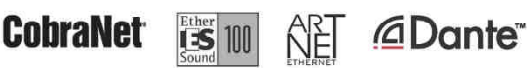

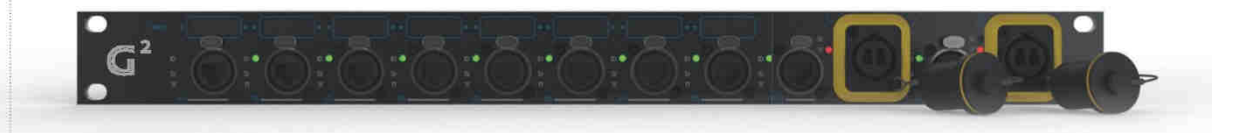

#### APPLICATIONS

- Live and touring:
- Live events and concerts
- Live broadcast
- Public address
- TV and Radio itinerant projects
- Museums, theme parks and

Fixed installations:

entertainment venues

- Stadiums and sport venues

- Theatres
- Music and shows venues
- Corporate boardrooms and buildings.
- Broadcast and studios:
- Radio and TV Studios
- OB Vans
- Data centers

#### Others:

- Multi medias broadcasting

Page 28|35

| TE | CH | INI | CAL | SPE | CIFI | CATI | ONS |
|----|----|-----|-----|-----|------|------|-----|
|    |    |     |     |     |      |      |     |

# G<sup>2</sup>

| Size W x D x H (mm)        | 442 x 300 x 44.5                                                                                                    |
|----------------------------|----------------------------------------------------------------------------------------------------|
| Weight                     | 3 Кд                                                                                                    |
| Power Consumption          | 120-127 VAC/0,6 A 200-240 VAC/0,37 A                                                                                                    |
| Power Supply               | 120 / 230 VAC 50/60Hz                                                                                                    |
| Storage temp. / Humidity   | -40° - 70° / 15-90% without condensation                                                                                                    |
| Operating temp. / Humidity | 0° - 45° / 15-95% without condensation                                                                                                    |
| CONNECTIVITY AND INTERFAC  | E                                                                                                    |
| Front Panel                | 12 x 10Base-T/100Base-TX/1000Base-T Ethercon ports<br>2 x 10Base-T/100Base-TX/1000Base-T Ethercon® ports<br>2 x 10Base-T/100Base-TX/1000Base-T OpticalCon® Duc<br>ports<br>8 x 8 caracters LCD sceens<br>3 Leds (Status, traffic, ID) on each Ethercon® port<br>2 Leds (Tx Rx) on each OpticalCon® port<br>1 x Configuration function switch |
| Rear Panel                 | 4 x 10Base-T/100Base-TX /1000Base-T ports Ethercon<br>1 x remote and control RJ45<br>1 x Power Cord                                                                                                    |
| Software                   | Telnet protocols for up to 100 devices connected<br>Offline editor mode<br>Service and maintenance window                                                                                                    |
| PROCESSING                 |                                                                                                    |
| Motherboard                | 1 x ARM9E : 800 MHz<br>256 Mo - DDR3 SDRAM<br>128 Mo Flash Memory<br>Data flow : 41.6 Mbps                                                                                                    |
| Network                    | 99 x Groups available<br>16000 MAC Address capacity.<br>Power Over Ethernet IEEE802.3at<br>IEEE 802.1p traffic priority                                                                                                    |
| PACKAGE AND WARRANTY       |                                                                                                    |
| Package includes           | 1 x Ghost2 engine<br>1 x Power cord IEC13 Lock<br>1 x Start configuration guide<br>1 x USB key with Software, firmware and owner's docum<br>1 x Warranty card                                                                                                    |
| -                          |                                                                                                    |

Pictures and features are not contractual. Product specifications can be modified without prior notification.

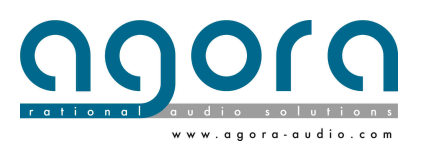

Page 29|35

DATASHEET\_EN

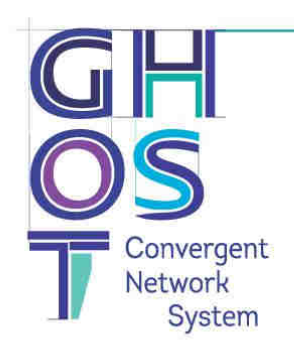

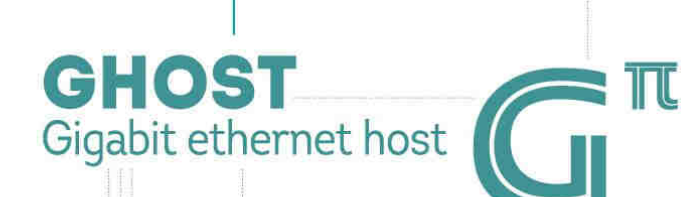

#### OVERVIEW

Ghost is a gigabit platform mounted in a 19" 1U rack box dedicated to the multiplexing, transport and monitoring of true Ethernet broadcast signals. Ghost integrates a layer 2 programmable switch motherboard, an interface and control front panel board and an extended 120/230 VAC 50/60Hz power supply. Ghost offers a multi services platform to create and manage easily the most complex networks without specific skills in IT technologies. Ghost manager is the dedicated software specially developed for touring and live application. Ghost Manager can manage instantly up to 200 devices connected to the network from a Windows xp to 10 OS PC connected on one device. Ghost networks are fully independents of any protocol and perfectly versatile for each drive data. Ghost systems can be defined like a broadcast medias highway where every kind of vehicle can run freely and firstly on his dedicated part without global traffic jams.

#### **PRINCIPAL FEATURES**

- 12 PoE+ powered Ethercon® 10/100/1000 Mbps ports fully independents and assignable.
- 99 Groups can be managed at once.
- 2 Ethercon® 1000 Mbps ports for Ghost linking or User port.
- 2 Opticalcon® Duo 1000 Mbps for Ghost linking (OPTION).
- Available in single-mode and multi-mode versions.
- 1 x 8 characters LCD screen on each front assignable port.
- Status and traffic LEDS for remote of each ports.
- ID Led on each user port.
- 1 RJ45 plug on the back panel for monitoring and control.
- Bus, ring, star and hybrid topologies available.
- Ghost Manager software included in the package on an USB stick.
- Redundant PoE+ 195 W power supply is available in option.

#### COMPATIBLE PROTOCOLS

The list below states at present tested and certified protocols. It can change in the future without hardware modifications. Firmware updates will be released from our web site.

- Ethersound™
- Dante
- Cobranet®
- Artnet
- TCP/IP remote networks

CobraNet

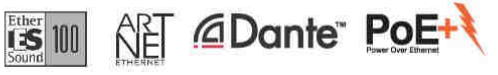

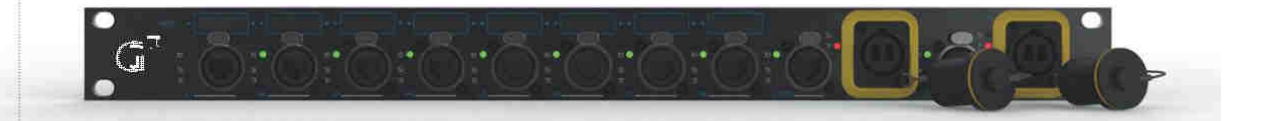

#### APPLICATIONS

- Live and touring:
- Live events and concerts
- Live broadcast
- Public address
- TV and Radio itinerant projects

#### Fixed installations:

- Stadiums and sport venues
- Museums, theme parks and
- entertainment venues
- Theatres
- Music and shows venues
- Corporate boardrooms and buildings.

#### Broadcast and studios:

- Radio and TV Studios
- OB Vans
- Data centers

#### Others:

- Multi medias broadcasting

9000 Ag

Agora | 16, rue Alfred Nobel - Pôle de la république 3 - 86000 POITIERS - France www.agora-audio.com

rage 30|35

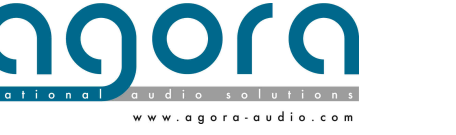

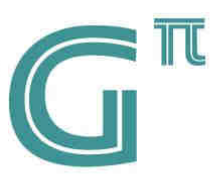

#### GÉNÉRAL

| Size W x D x H (mm)              | 442 x 481 x 44.5                            |  |  |  |  |  |
|----------------------------------|---------------------------------------------|--|--|--|--|--|
| Weight (without options)         | 4.05 kg                                     |  |  |  |  |  |
| Power Consumption                | 100-127 VAC / 3.2 A 200-240 VAC / 1.6 A     |  |  |  |  |  |
| Power Supply                     | 120/230 VAC 50/60 Hz                        |  |  |  |  |  |
| Idle power*                      | 25.2 W                                      |  |  |  |  |  |
| PoE power available**            | 195 W                                       |  |  |  |  |  |
| Allocated power (per port)**     | 1-33 W                                      |  |  |  |  |  |
| Maximum power rating***          | 247 W                                       |  |  |  |  |  |
| Storage temperature / Humidity   | -40° to - 70° / 15 to 90% with condensation |  |  |  |  |  |
| Operating temperature / Humidity | 0° to 45° / 15 to 95% with condensation     |  |  |  |  |  |
| Altitude                         | Up to 10000 ft (3 km)                       |  |  |  |  |  |
| Acoustic                         | 43.9 dB                                     |  |  |  |  |  |

<sup>\*\*</sup> Idle power is the actual power consumption of the device with no ports connected.
 <sup>\*\*</sup> PoE power is the total power budget available to all POE ports.
 <sup>\*\*\*</sup> Maximum power rating and maximum heat dissipation are the worst-case theoretical maximum numbers provided for planning the infrastructure with fully loaded PoE (if equipped). 100% traffic, all ports plugged in, and all modules populated.

| CONNECTIVITY AND IN | TERFAGE                                                                                                    |
|---------------------|----------------------------------------------------------------------------------------------------|
| Front Panel         | 8 x 10 Base-T / 100 Base-TX / 1000 Base-T Ethercon PoE+ ports<br>2 x 10 Base-T / 100 Base-TX / 1000 Base-T Ethercon® ports<br>2 x 10 Base-T / 100 Base-TX / 1000 Base-T OpticalCon® Duo ports<br>8 x 8 caracters LCD sceens<br>3 leds (Status, traffic, ID) on each Ethercon® port<br>2 leds (Tx Rx) on each OpticalCon® port<br>1 x configuration and navigation function switch |
| Rear Panel          | 4 x 10 Base-T / 100 Base-TX / 1000 Base-T Ethercon PoE+ ports<br>1 x remote and control RJ45 port<br>1 x Power Cord                                                                                                    |
| Software            | Telnet protocols for up to 100 devices connected<br>Offline editor mode                                                                                                    |

#### TRAITEMENT ET CALCUL

| Motherboard         | 1 x ARM9E: 800 MHz<br>256 Mo - DDR3 SDRAM<br>128 Mo Flash Memory<br>Data flow: up to 41.6 Mpps<br>Switching capacity: 56 Gb/s<br>Memory Flash: 128 Mo |  |
|---------------------|----------------------------------------------------------------------------------------------------|--|
| Network             | 99 x Groups available<br>16000 MAC Address capacity<br>Power Over Ethernet IEEE802.3at<br>IEEE 802.1p traffic priority                                |  |
| PACKAGE AND WARRANT | Y                                                                                                    |  |
| Package includes    | 1 x Ghost π engine<br>1 x Power cord IECl3 Lock                                                                                                    |  |

| Package includes | 1 x Start configuration guide<br>1 x USB key with Software, firmware and owner's documents |  |  |  |
|------------------|--------------------------------------------------------------------------------------------|--|--|--|
| Warranty         | 5 years parts and service                                                                  |  |  |  |

Pictures and features are not contractual. Product specifications can be modified without prior notification.

Agora | 16, rue Alfred Nobel - Pôle de la république 3 - 86000 POITIERS - France www.agora-audio.com

Раде 31|35

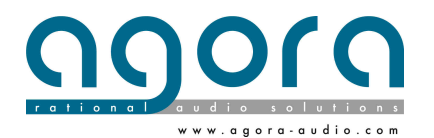

DATASHEET\_EN

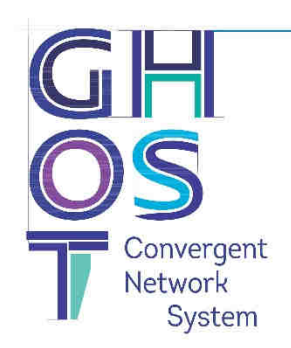

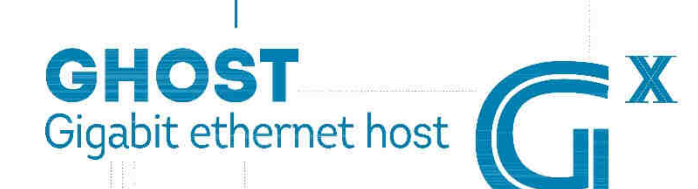

#### **OVERVIEW**

Ghost is a gigabit platform mounted in a 19" 1U rack box dedicated to the multiplexing, transport and monitoring of true Ethernet broadcast signals. Ghost integrate a layer 2 programmable switch motherboard, an interface and control front panel board and an extended 120/230 VAC 50/60Hz power supply. Ghost offers a multi services platform to create and manage easily the most complex networks without specific skills in IT technologies. Ghost manager is the dedicated software specially developed for touring and live application. Ghost Manager can manage instantly up to 200 devices connected to the network from a Windows xp to 10 OS PC connected on one device. Ghost networks are fully independents of any protocol and perfectly versatile for each drive data. Ghost systems can be defined like a broadcast medias highway where every kind of vehicle can run freely and firstly on his dedicated part without global traffic jams.

#### **PRINCIPAL FEATURES**

- 12 powered Ethercon® 10/100 /1000Mbps ports fully independents and assignable.
- 99 Groups can be managed at once.
- 2 Ethercon® 1000 Mbps ports for Ghost linking.
- 2 Opticalcon® Duo 1000 / 10 000 Mbps for Ghost linking.
- Available in single-mode and multi-mode versions.
- -1 x 8 characters LCD screen on each front assignable port.
- Status and traffic LEDS for remote of each ports.
- ID Led on each user port.
- 1 RJ45 plug on the back panel for monitoring and control.
- Bus, ring, star and hybrid topologies available.
- Ghost Manager software included in the package on an USB stick.
- Redundant Power Supply Unit.

#### **COMPATIBLE PROTOCOLS**

The list below states at present tested and certified protocols. She can change in the future without hardware modifications. Firmware updates will be released from our web site.

- Ethersound™
- Dante
- AES 67
- Cobranet®
- Artnet
- TCP/IP remote netwoks

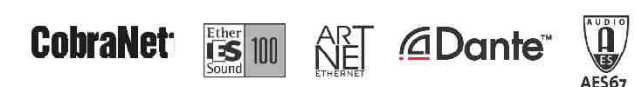

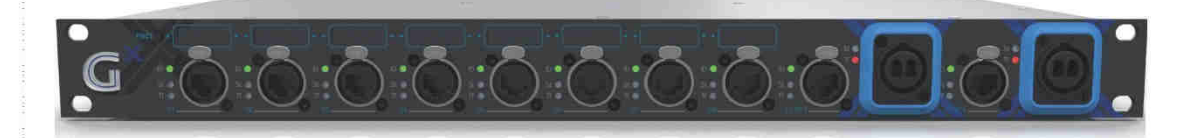

#### APPLICATIONS

- Live and touring:
- Live events and concerts
- Live broadcast
- Public address
- TV and Radio itinerant projects

#### Fixed installations:

- Stadiums and sport venues
- Museums, theme parks and entertainment venues
- Theatres
- Music and shows venues - Corporate boardrooms and buildings
- Broadcast and studios:
- Radio and TV Studios
- OB Vans
- Data centers

#### Others:

- Multi medias broadcasting

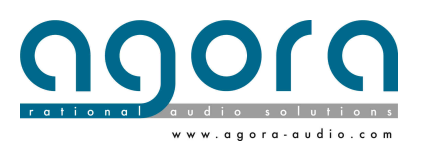

Ghost1 / Ghost2 / GhostPi / Ghost X Ethernet gigabit host User's Manual Rev 1.7 - 2018 July

| TE | C | UT/ | ~ ^ |    | D | E | OT | TC | AT  |     | NC |
|----|---|-----|-----|----|---|---|----|----|-----|-----|----|
|    |   |     | UA  | ГÓ |   |   |    | T  | 41. | IUI | VO |

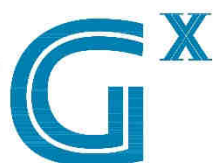

| GENERAL                    |                                                                                                    |  |  |  |  |  |
|----------------------------|----------------------------------------------------------------------------------------------------|--|--|--|--|--|
| Size W x D x H (mm)        | 442 x 300 x 44.5                                                                                                    |  |  |  |  |  |
| Weight                     | 3.5 Kg                                                                                                    |  |  |  |  |  |
| Power Consumption          | 100-127 VAC/0.7 A 200-240 VAC/0.5 A                                                                                                    |  |  |  |  |  |
| Power Supply               | 120/230 VAC 50/60 Hz                                                                                                    |  |  |  |  |  |
| Idle Power*                | 20.5 W                                                                                                    |  |  |  |  |  |
| Maximum Power rating**     | 31 W                                                                                                    |  |  |  |  |  |
| Storage temp. / Humidity   | -40 -70°C / 15-90% without condensation                                                                                                    |  |  |  |  |  |
| Operating temp. / Humidity | 0-45°C / 15-95% without condensation                                                                                                    |  |  |  |  |  |
| Altitude                   | Up to 10000ft (3 km)                                                                                                    |  |  |  |  |  |
| Acoustic                   | 22.3 dB                                                                                                    |  |  |  |  |  |
| CONNECTIVITY AND INTERFACE |                                                                                                    |  |  |  |  |  |
| Front Panel                | 8 x 10 Base-T/100Base-TX /1000 Base-T Ethercon PoE+ ports<br>2 x 10 Base-T/100 Base-TX/1000 Base-T Ethercon® ports<br>2 x 10 Base-T/100 Base-TX/1000 Base-T / 10 000 Base-T<br>OpticalCon® Duo ports<br>8 x 8 caracters LCD sceens<br>3 leds (Status, traffic, ID) on each Ethercon® port<br>2 leds (Tx Rx) on each OpticalCon® port<br>1 x configuration and navigation function switch |  |  |  |  |  |
| Rear Panel                 | 4 x 10 Base-T/100 Base-TX /1000 Base-T Ethercon PoE+ ports<br>1 x remote and control RJ45 port<br>1 x Power Cord                                                                                                    |  |  |  |  |  |
| Software                   | Telnet protocols for up to 100 devices connected<br>Offline editor mode<br>Service and maintenance window                                                                                                    |  |  |  |  |  |
| PROCESSING                 |                                                                                                    |  |  |  |  |  |
| Motherboard                | l x ARM9E: 800 MHz<br>256 Mo - DDR3 SDRAM<br>Memory Flash: 128 Mo<br>Data flow: up to 65.4 Mpps<br>Switching capacity: 88 Gb/s                                                                                                    |  |  |  |  |  |
| Network                    | 99 x Groups available<br>16000 MAC Address capacity.<br>IEEE 802.1p traffic priority<br>Power Over Ethernet IEEE802.3at                                                                                                    |  |  |  |  |  |
| PACKAGE AND WARRANTY       |                                                                                                    |  |  |  |  |  |
|                            |                                                                                                    |  |  |  |  |  |
| Package includes           | 1 x Ghost X engine<br>1 x Power cord IEC13 Lock<br>1 x Start configuration guide<br>1 x USB key with Software, firmware and owner's documents<br>1 x Warranty card                                                                                                    |  |  |  |  |  |

\* Idle power is the actual power consumption of the device with no ports connected. \*\* Maximum power rating and maximum heat dissipation are the worst-case theoretical maximum numbers provided for planning the infrastructure with fully loaded PoE (if equipped), 100% traffic, all ports plugged in, and all modules populated. PoE power is the total power budget available to all PoE ports. Pictures and features are not contractual. Product specifications can be modified without prior notification.

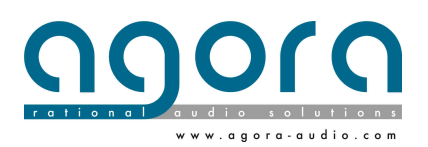

Page 33 | 35

## Appendix A (b): Ghost Options technical specifications

#### OPTK-MM

The Multi-mode Optical Kit optionally installed in GHOST series is a class 1 laser certified for 1000Mbps over 550m.

The Multi-mode Optical kit includes:

- 2 SFP-SX-MM-H 1.25G 850nm transceivers
- 2 OM3 duplex patch cords
- 2 Neutrik OpticalCon™ duo sockets

#### OPTK-SM

The Single Mode Optical Kit optionally installed in GHOST Series is a class 1 laser certified to 1000Mbps over 10Kms.

The Single Mode Optical kit includes:

- 2 SFP-LX-SM-H 1.25G 1310nm transceivers
- 2 Single mode 9/125 duplex patch cords
- 2 Neutrik OpticalCon™ duo sockets

#### OPTK-MMX

The Multi-mode Optical kit installed in Ghost X Series is a class 1 laser SFP+ transceiver certified for 10 000 Mbps over 300 meters

#### **OPTK-SMX**

The Single-mode Optical kit installed in Ghost X Series is a class 1 laser SFP+ transceiver certified for 10 000 Mbps over 10 Kms

#### RPSKT (G1,G2) / RPOEKT (Gπ) / RPSKTX (GX)

The redundant power supply delivers a highly secured power saving strategy.

The Redundant Power Supply Kit includes:

- 1 power supply identic
- 1 redundant Diod card to host the two power supplies and delivers a secured output regulated power
- 1 IEC13 sockets
- 1 cable kit

All the options are mounted in factory on order. Any option ordered individually will require the return of materials for mounting operations.

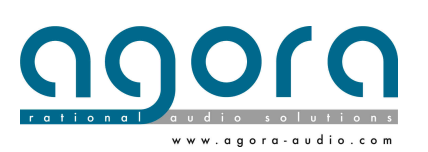

Page 34|35

### WARRANTY CARD

#### Send this copy to: AGORA SAS – 16, rue Alfred Nobel – 86000 POITIERS FRANCE

| Product Model Number:                                                                                           |
|----------------------------------------------------------------------------------------------------|
| Date of Purchase:                                                                                               |
| Supplier:                                                                                                    |
|                                                                                                    |
| Print Name:                                                                                                    |
| Address:                                                                                                    |
| E-mail:                                                                                                    |
|                                                                                                    |
| My signature below acknowledges that I have read, fully understand, and accept this limited warranty agreement. |
|                                                                                                    |

| Signature: | Date: |
|------------|-------|
|------------|-------|

Must return within days of purchase with copy of dated register receipt.

Please make a copy for yourself, and mail to: support@agora-audio.com

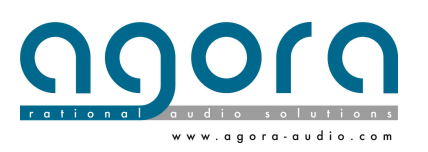

Page 35|35